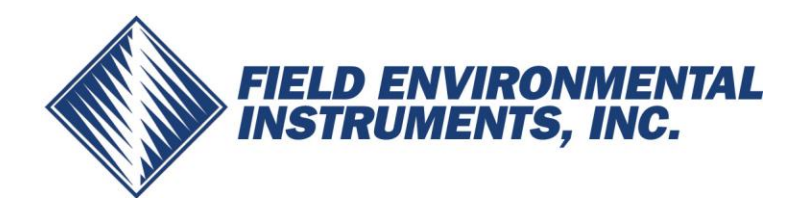

## **ECOM-D Gas Analyzer Datalogging Instructions**

## Capturing Data on Memory Card (2MB max)

## Data Logging in Timed Intervals

- 1. Go to Automatic Meas.  $\rightarrow$  Save to MM Card.
  - This is the time interval that each data point is recorded to the memory card (min. 1sec, max 255sec). Input desired amount in seconds and press **OK**.
- 2. Select Datalogger → "Start dl? Are you sure?" → Press F1
  - Analyzer is now in **Datalogging** mode. The blinking disk in the top right corner indicates that the analyzer is currently logging data.
- 3. Press to return to the main menu and select **Gas Analysis** to view real-time measurements.
- 4. To complete data logging and save the file, press to return to the main menu, go to Automatic Meas. → Datalogger → "Finish dl? Are you sure?" → Press F1.

## **Capturing Data Snapshots On-Demand**

- 1. Go to Automatic Meas.  $\rightarrow$  Save to MM Card and input 255.
- 2. Select Datalogger → "Start dl? Are you sure?" → Press F1
- 3. Press to return to the main menu and go to **Gas Analysis** to view real-time measurements.
- 4. Press 5 (disk symbol).
  - You will see an X over the disk icon in the top right corner. This is normal and expected.
- 5. When you are ready to capture the first data point, press **5** (disk symbol), wait 2 seconds, and press **5** again. The data point was captured during the 2 second interval.
- 6. Repeat step 5 for all desired data points.
- 7. To complete data collection and save the file, press to return to the main menu, go to Automatic Meas., select Datalogger  $\rightarrow$  "Finish dl? Are you sure?"  $\rightarrow$  Press F1.

Each data file will be saved separately (CSV). You can also import the data from the SD card into ECOM's free DAS 5 software to create formal reports.

For assistance and technical support, please call Field Environmental Instruments @ (800) 393-4009